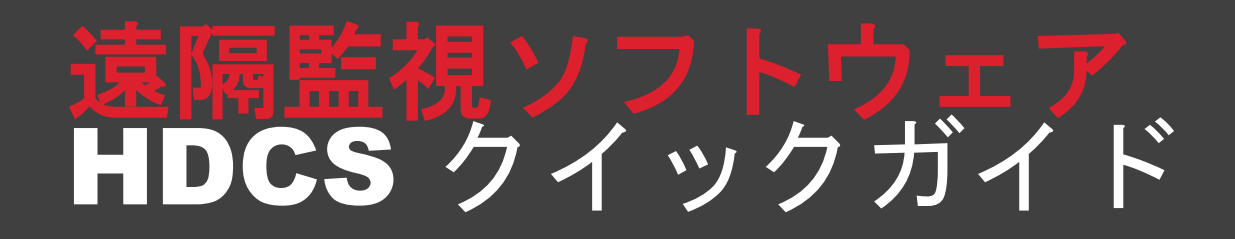

2016/06/25 初版

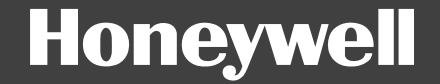

目次

1. HDCSのダウンロード・インストール 2. カメラ・レコーダーの準備 3. カメラ・レコーダーの登録 4. ライブ視聴 5. 録画再生・エクスポート 6. 各種設定の遠隔操作 7.ユーザー権限の設定

# 1. HDCS ダウンロード・インストール

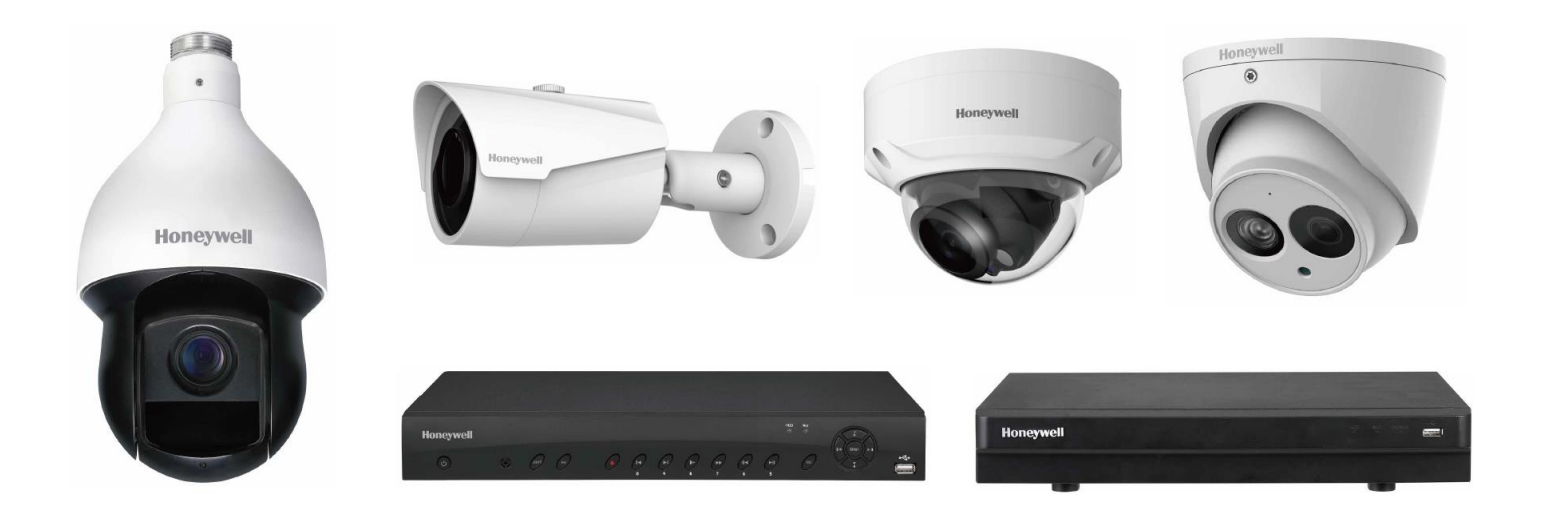

## HDCSのダウンロード

#### 以下URLにアクセスし、HDCSのソフトウェアインストーラーを ダウンロードしてください

https://pages1.honeywell.com/Japan-Building-Security-Surveillance-Software-HDCS-JA.html

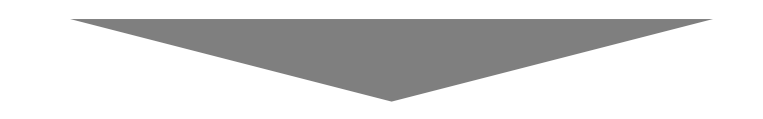

#### **映像監視ソフトウェア** HDCS

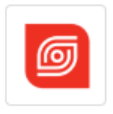

#### 映像監視ソフトウェア HDCS

Performanceシリーズカメラ・レコーダー向け映像監視ソフト ウェア(無償)

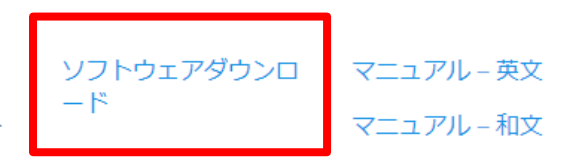

## HDCSのインストール

#### ダウンロードしたインストーラーを実行してください。言語選択 はJapanese(日本語)を選択してください

| Honeywell Install Wizard X                                                                                                    | Honeywell Install Wizard X                                                                                                    |
|----------------------------------------------------------------------------------------------------|----------------------------------------------------------------------------------------------------|
| <b>Note:</b><br>The upgraded version does not contain the devices added to the old version. Make sure to export the devices before upgrading and then import them to the new version. Please read the user manual for detailed operation. |                                                                                                    |
| ☑ I have read and agree the above statement.                                                                                                    | Select language: English<br>English<br>Russian<br>Spanish<br>Portuguese<br>German<br>Italian<br>French<br>Dutch<br>Polish<br>Danish<br>Danish<br>Danish<br>Danish<br>Danish<br>Direction (Traditional)<br>Ohinese(Traditional) |

Farsi

# (参考) インストーラーの起動に失敗する場合

右クリックメニューで「管理者として実行」を選択し、警告メッ セージが表示される場合は強制的に実行してください

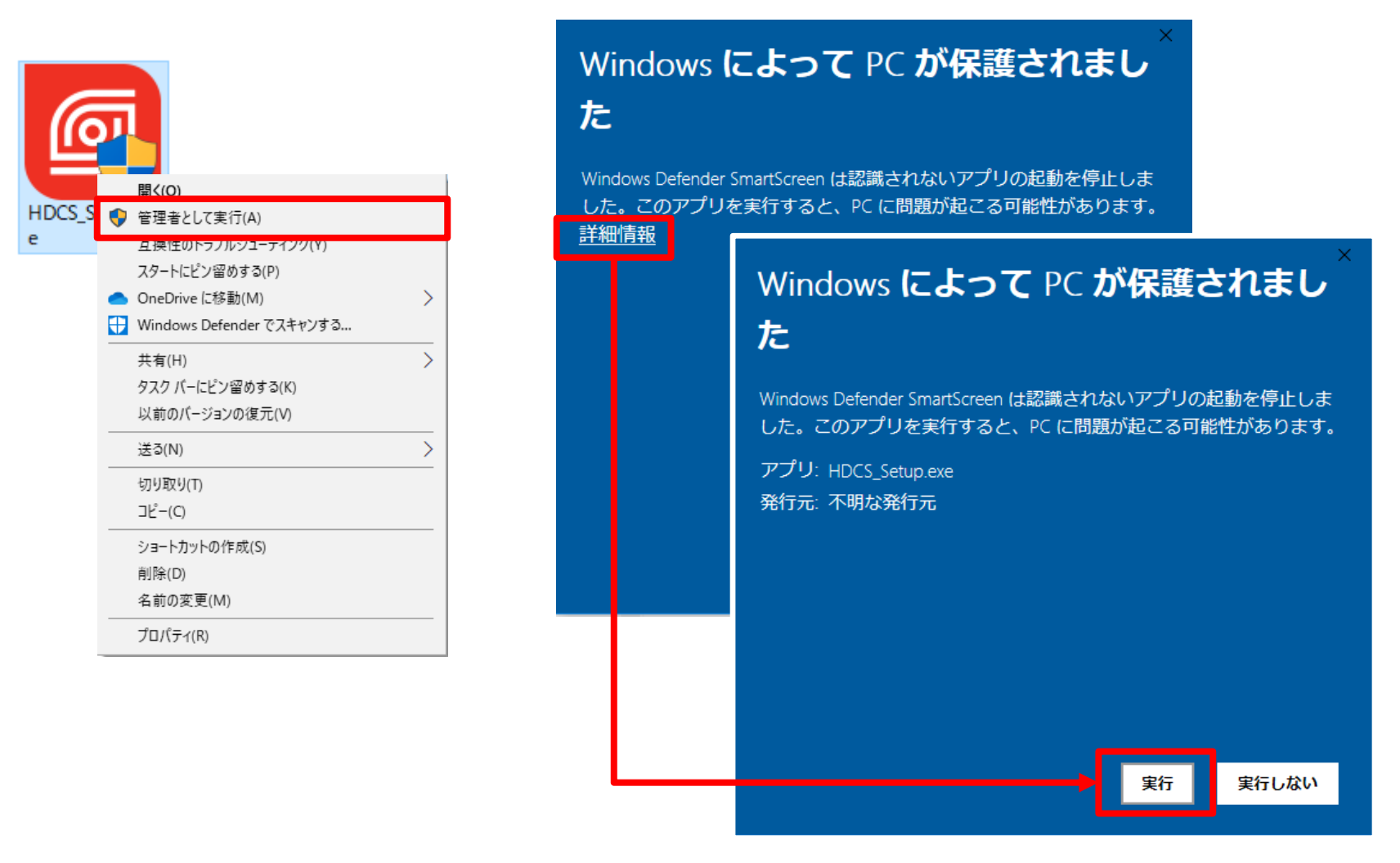

5

### パスワードの設定

初回起動時はパスワードと秘密の質問の設定が必要です。大文字・ 小文字・数字・記号を混在した8文字以上で設定してください。 秘密の質問への答え(パスワード復元用)も適宜入力してください

| Initiali                                              | ization               | ×    |           |                          |                          |        |
|-------------------------------------------------------|-----------------------|------|-----------|--------------------------|--------------------------|--------|
| 1.Password Setting                                    | 2.Password Protection |      |           |                          |                          |        |
|                                                       |                       |      |           | Initializ                | ation                    | ×      |
| <ol> <li>Please set admin password at firs</li> </ol> | t installation!       |      | 1.Passwo  | rd Setting               | 2.Password Protectio     | n      |
| Password                                              |                       |      | Please se | t security questions!    |                          |        |
| Password Strength<br>Confirm Password                 |                       |      | lestion 1 | What is your favorite of | children's book? -       |        |
|                                                       |                       |      | swer      |                          |                          |        |
|                                                       |                       |      | estion 2  | What was the first nar   | me of your first boss? • |        |
|                                                       | Next Can              | icel | swer      |                          |                          |        |
|                                                       |                       | Qu   | uestion 3 | What is the name of y    | our favorite fruit? -    |        |
|                                                       |                       | An   | swer      |                          |                          |        |
|                                                       |                       |      |           |                          |                          | Finish |

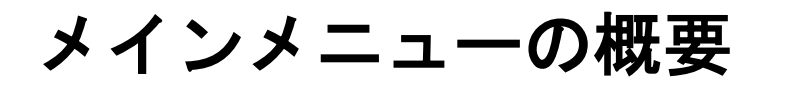

全ユーザー向け(よく使う機能)拡張用機能(用途に応じて使用)

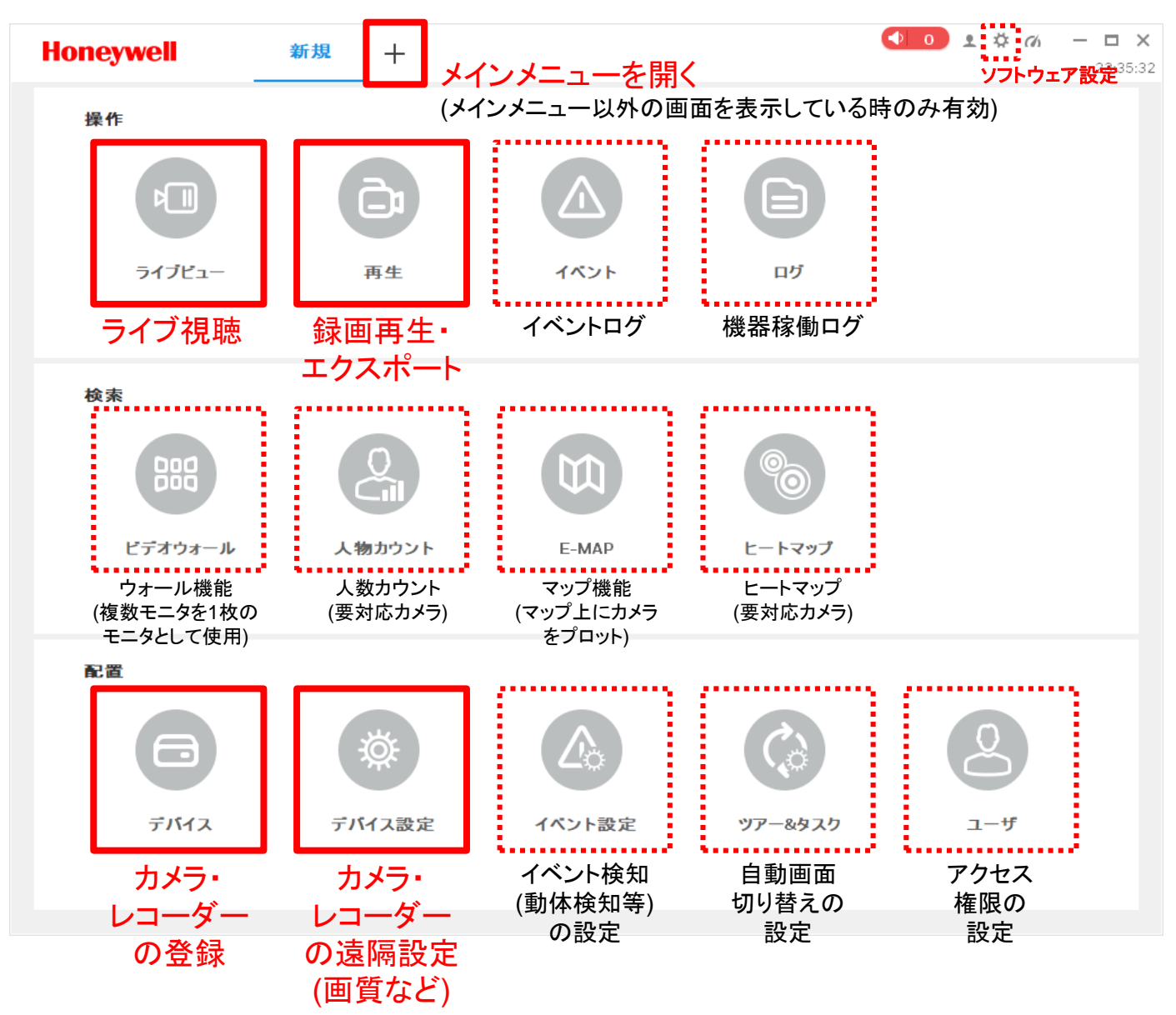

# 2. カメラ・レコーダーの準備

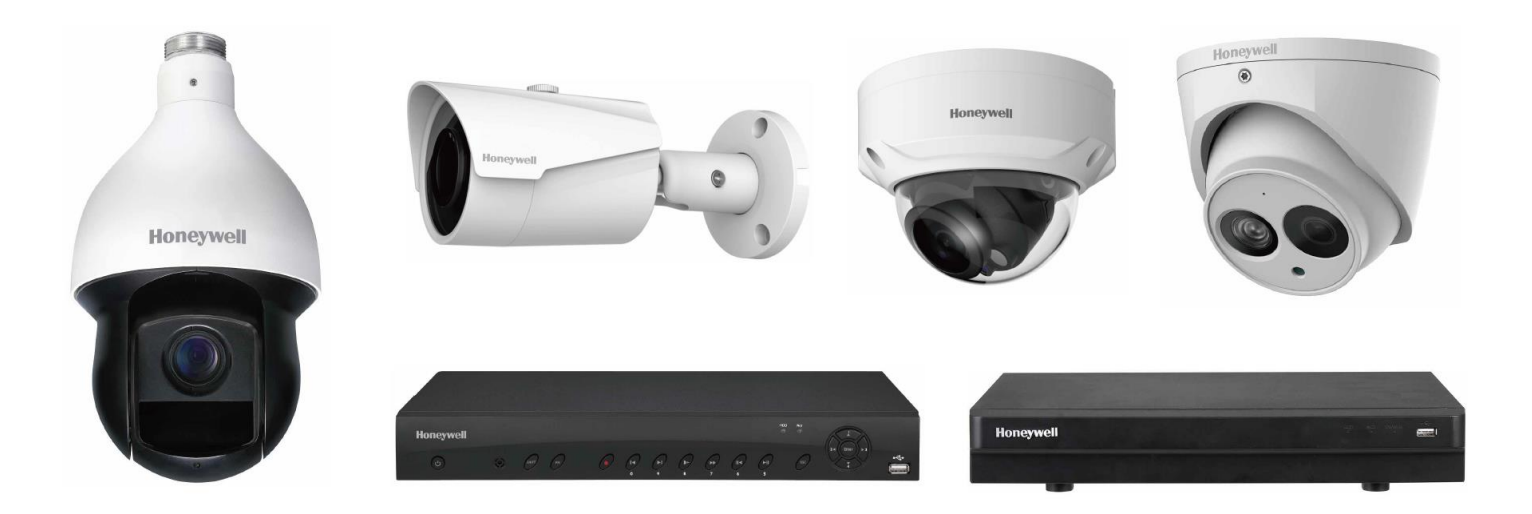

### カメラ・レコーダーの準備

下図に従ってカメラ・レコーダーを接続してください。P2P接続 を使用する場合はインターネット回線に接続してください

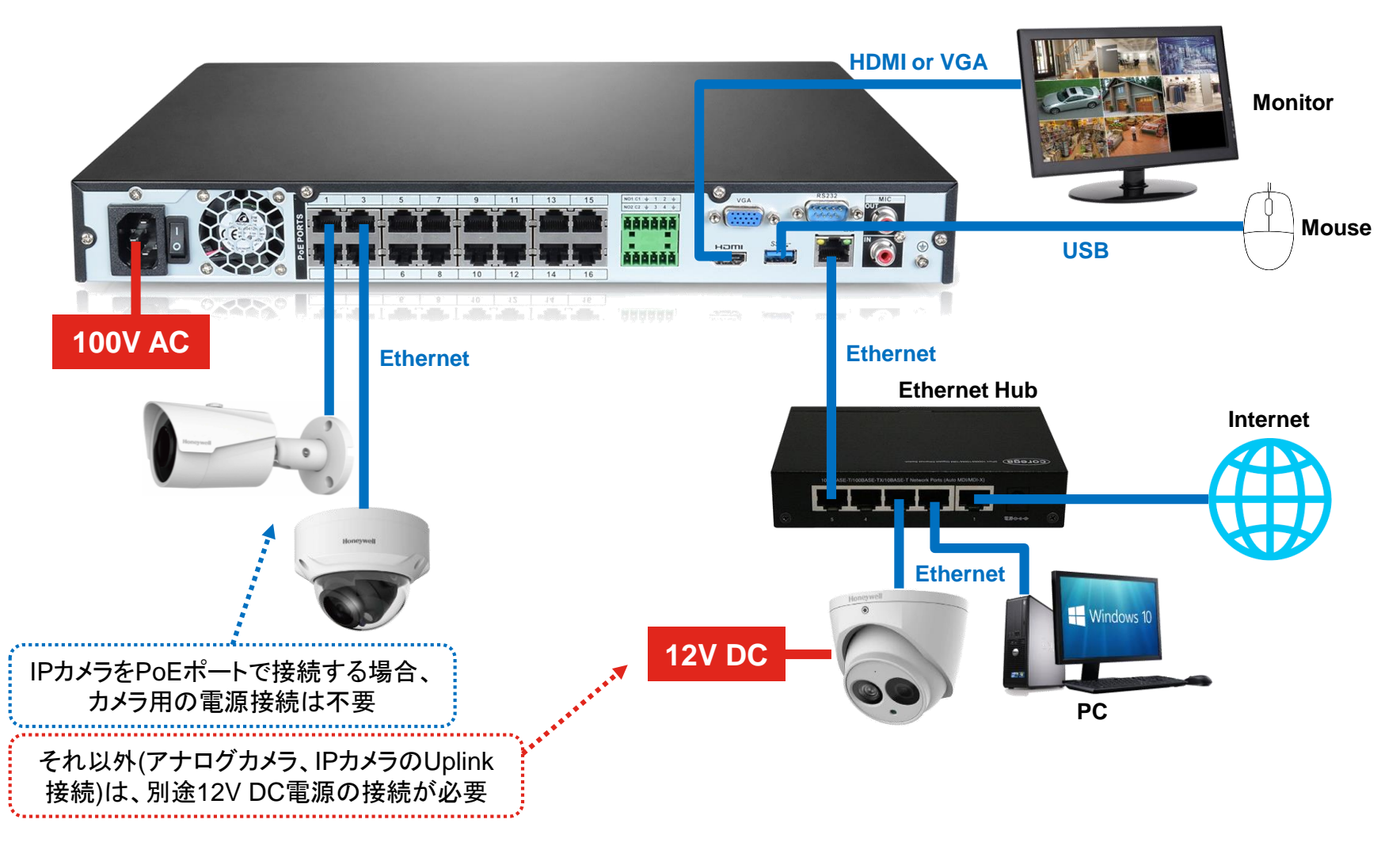

#### レコーダーとカメラのセットアップ

レコーダー にカメラ/モニタ/マウス等を接続。カメラはPoEポート接続時は自動認識されますが、ハブ経由での接続の場合は別途設定が必要です(詳細はレコーダーマニュアルを参照)

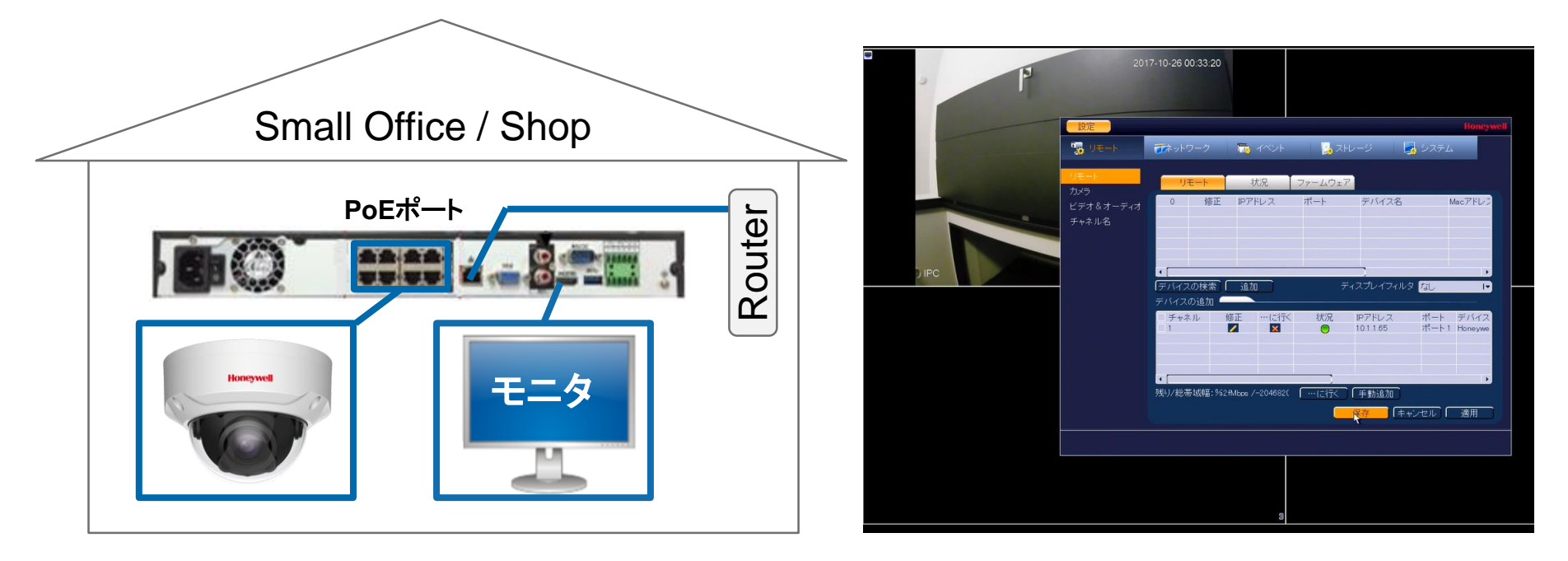

- 確認ポイント

- レコーダー上でカメラが正しく接続されている(デバイスー覧に表示される)
   こと
- レコーダー上でカメラの映像が正常に映ること

# (P2P接続を利用する場合) レコーダーの設定 レコーダーのP2Pモードを有効にし、オンライン状態に設定します

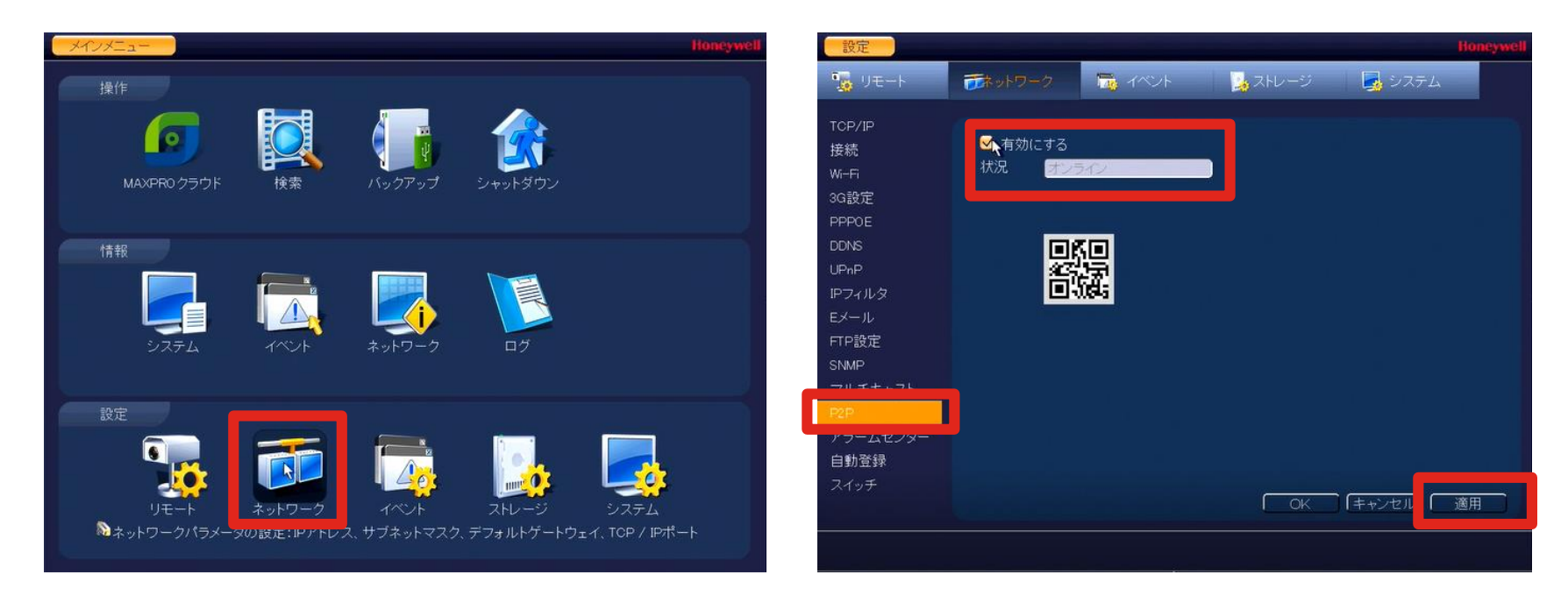

#### - 設定手順

- ・レコーダー上で[メインメニュー]→[設定]→[ネットワーク]を開く
- [P2P]タブを開く→[有効にする]にチェックを入れる→[適用]ボタンを押す
- ・少し時間を開けてから[適用]を再度押し、[状況]がオンラインに変わることを確認(変わらない場合は、もう一度時間を開けてから更新)
- ・この画面を残したまま、手順(3) (HonView Touchの設定)に移る

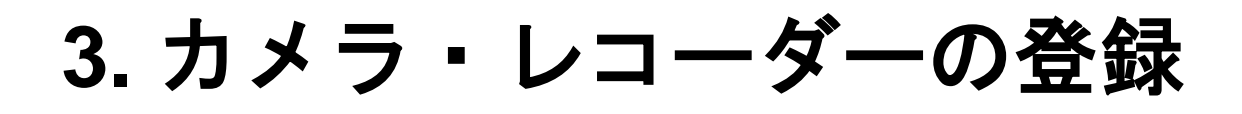

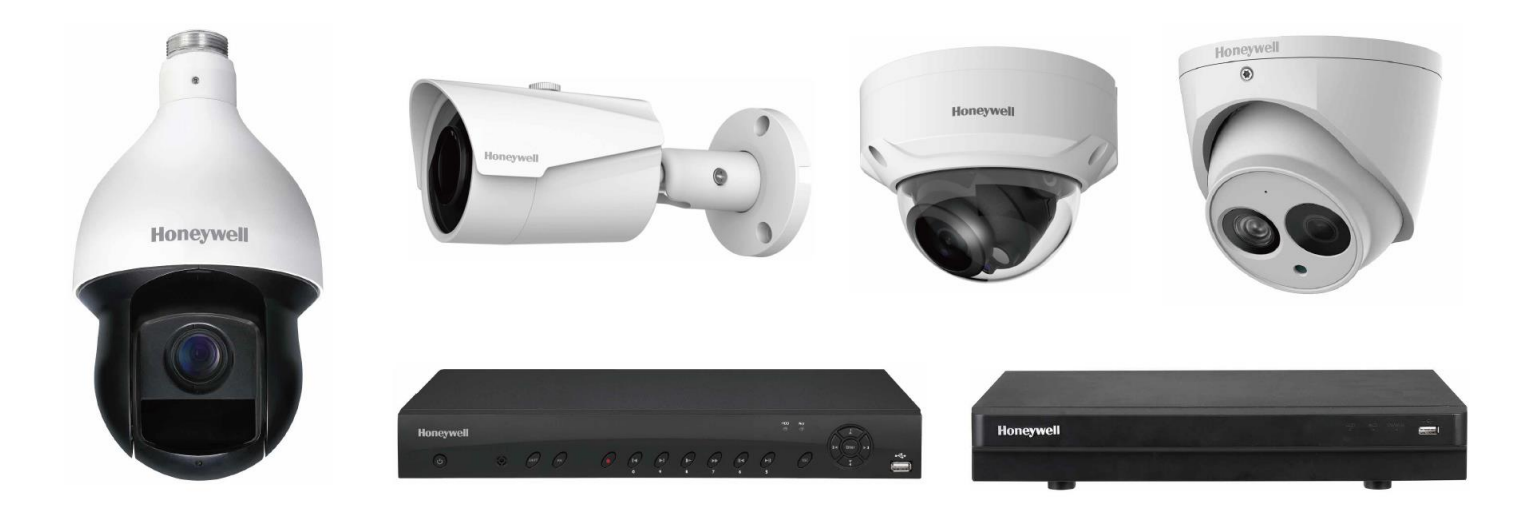

### カメラ・レコーダーの登録

HDCSからアクセスするデバイス(カメラ・レコーダー)の登録を行います

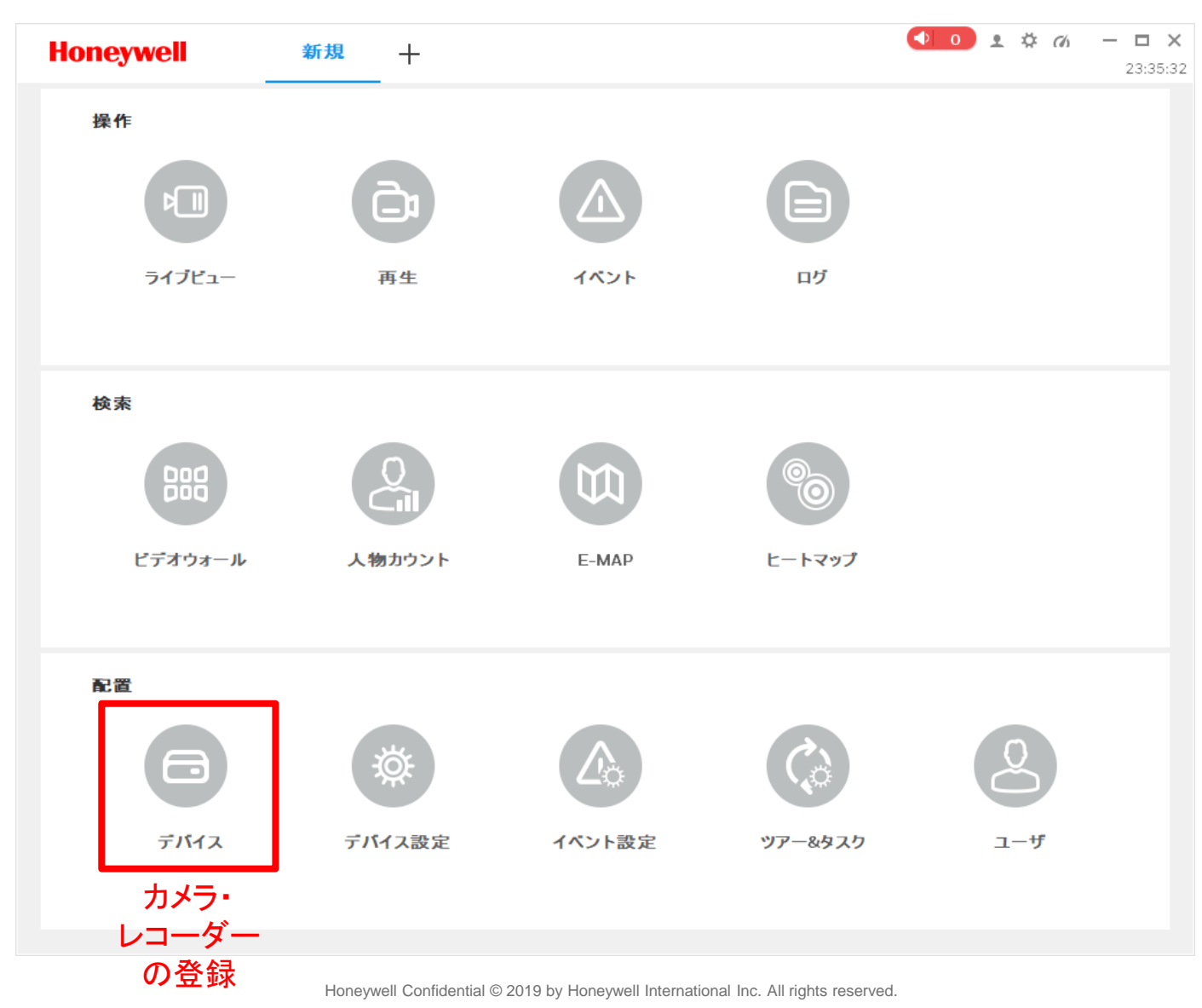

#### IPアドレスで接続する場合(自動検索)

LAN(ローカルネットワーク)内にデバイスがある場合は、IPアドレス方式で接続します。「自動検索」→接続先デバイスにチェックを入れて「追加」を押下し、デバイス一覧で「オンライン」表示になることを確認してください

|    | Hon   | eywell            | デバイス       | +                     |                               |     |         |         |            | 2 🌣 M  | − □ ×<br>23:58:19 |
|----|-------|-------------------|------------|-----------------------|-------------------------------|-----|---------|---------|------------|--------|-------------------|
| (1 | Q自動相  | 食索 十 追加           | 前 削除       | ⇒ ל>ד <sup>°</sup> −ト | ŷ <b>バ</b> ックアッフ <sup>°</sup> |     |         |         | 全テバイス: 2   | オンラインテ | <b>ነነጎለ</b> : 2   |
|    | 全テバイ  | イス エンコート・ティハ      | *1ম        |                       |                               |     |         |         |            |        |                   |
|    | 🗆 No. | 名前 🔺              | IP/ドメイン名   | 装置タイプ                 | デバイスモデル                       | ボート | ャンネル番   | ワラインステー | SN         |        | 操作                |
|    | □ 1   | Living Dome       | A111101482 | ネットワーク                | IPC-HDBW2320                  | N/A | 1/0/0/0 | • オンライン | A111101482 | 0 🕸    | [⇒ ₪              |
|    | 2     | Shin-nosu Eyeball | Z188600284 | ネットワーク                | IPC-HD1320C                   | N/A | 1/0/0/0 | ● オンライン | Z188600284 | 0 🕸    | [⇒ ₪              |

|   |          |               | 自動検索                       |                          | ×       |
|---|----------|---------------|----------------------------|--------------------------|---------|
|   |          |               | <b>デバイスセグメン</b> ト: 192.168 | . 0 . 0 - 192.168. 0 .25 | 5 検索    |
|   | ○ 再読込    |               |                            | デバイス                     | 番号検索: 2 |
| 6 | L No.    | IP            | ▲ 装置タイプ                    | Macアドレス                  | ボート     |
| 4 | <u> </u> | 192.168.0.109 | H4D3PRV2                   | 00:1f:55:30:b2:d3        | 37777   |
|   | □ 2      | 192.168.0.112 | HED8PR1                    | 00:1f:55:35:26:a4        | 37777   |
|   |          |               |                            | 3                        | _       |
|   |          |               |                            | 追加                       | キャンセル   |

- 自動検索でヒットしない/オンライン にならない場合の確認ポイント
  - レコーダーはネットワークに正しく 結線されていますか?
  - レコーダーのIPアドレスとPCのIP アドレスは同一セグメントに設定されていますか?
  - Pingコマンドで返答がありますか?

### IPアドレスで接続する場合 (手動入力)

IPアドレスを指定して接続する場合は、「+追加」から必要事項 を入力して登録してください。登録後、デバイス一覧で「オンラ イン」表示になることを確認してください

| Honeywell             | デバイス                   | +      |                                                  |     |         |         | <ul><li>●</li><li>0</li></ul> | ± ☆  | (h —                                         | <b>D</b> X |
|-----------------------|------------------------|--------|--------------------------------------------------|-----|---------|---------|-------------------------------|------|----------------------------------------------|------------|
| Q 自動検索 + 追加           | 前 削除                   |        | ŷ <sup>-</sup> ハ <sup>・</sup> ックアッフ <sup>。</sup> |     |         |         | 全テバイス: 2                      | オンライ | (ン <del>テ<sup>゙</sup>ハ<sup>゙</sup>イ</del> ス: | 2          |
| 全テバイス エンコート・ディバ       | <sup>-</sup> 1ス        |        |                                                  |     |         |         |                               |      |                                              |            |
| □ No. 名前 ▲            | IP/ <mark>ドメイン名</mark> | 装置タイプ  | デバイスモデル                                          | ボート | マンネル番   | ワインステー  | SN                            |      | 操作                                           |            |
| □ 1 Living Dome       | A111101482             | ネットワーク | IPC-HDBW2320                                     | N/A | 1/0/0/0 | • オンライン | A111101482                    | Ø    | ¤ [→ Ū                                       | J          |
| 🗌 2 Shin-nosu Eyeball | Z188600284             | ネットワーク | IPC-HD1320C                                      | N/A | 1/0/0/0 | ● オンライン | Z188600284                    | Ø    | ¤ [→ Ū                                       | J          |
|                       |                        |        |                                                  |     |         |         |                               |      |                                              |            |

| ( |                    | 手動追加         | $\times$ |
|---|--------------------|--------------|----------|
|   | チャンネル名:            | *            |          |
|   | 登録モード:             | IP/ドメイン -    |          |
|   | IP/ <b>ドメイン名</b> : | *            |          |
|   | ボート:               | * 37777      |          |
|   | グループ名:             | 初期設定グループ -   |          |
|   | ユーザー名:             | *            |          |
|   | バスワード:             |              |          |
|   |                    | 3            |          |
|   | 保存して約              | 売ける 追加 キャンセノ | Þ        |

### P2P(シリアルナンバー) で接続する場合

シリアルナンバーを使ってP2P接続する場合は、「+追加」から 必要事項を入力して登録してください。登録後、デバイス一覧で 「オンライン」表示になることを確認してください

| Honeywell             | デバイス             | +      |                                    |             |           | <ul><li>●</li><li>0</li></ul> | ± ☆ ♂ — E<br>23 | <b>⊐ ×</b><br>3:58:19 |
|-----------------------|------------------|--------|------------------------------------|-------------|-----------|-------------------------------|-----------------|-----------------------|
| Q 自動検米 + 追加           | <b>前</b> 削除      |        | ŷ <sup>-</sup> バックアッフ <sup>°</sup> |             |           | 全テバイス: 2                      | オンラインテ・ハ・イス: 2  | 2                     |
| 全テバイス エンコート・デハ        | ้าว              |        |                                    |             |           |                               |                 |                       |
| □ No. 名前 ▲            | IP/ <b>ドメイン名</b> | 装置タイプ  | デバイスモデル                            | ボートャンネルキ    | 番 パラインステー | SN                            | 操作              |                       |
| □ 1 Living Dome       | A111101482       | ネットワーク | IPC-HDBW2320                       | N/A 1/0/0/0 | ) 🕒 オンライン | A111101482                    | Øቑ⊳Ū            |                       |
| 🗌 2 Shin-nosu Eyeball | Z188600284       | ネットワーク | IPC-HD1320C                        | N/A 1/0/0/0 | ) 🕒 オンライン | Z188600284                    | 1 🖓 🕸 🖓         |                       |

|          | 手動追加            |     | ×  |
|----------|-----------------|-----|----|
|          |                 |     |    |
| <b>·</b> |                 |     |    |
| チャンネル名:  | *               |     |    |
| 登録モード    | SN(P2P対応テバイス向け) | ) - |    |
| SN:      | *               |     |    |
| グループ名:   | 初期設定グループ        | -   |    |
| ユーザー名:   | *               |     |    |
| バスワード:   |                 |     |    |
|          |                 |     |    |
| 保存して紙    | 売ける 3 追加        | キャン | セル |
|          |                 |     |    |

# 4. ライブ視聴

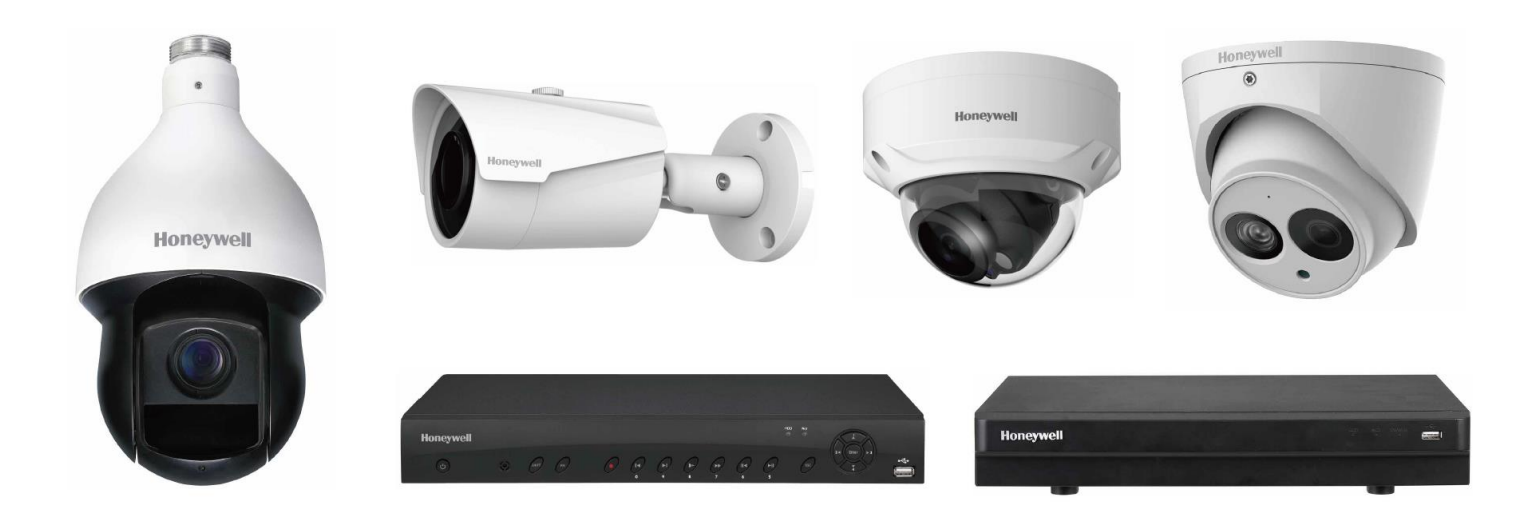

## ライブ視聴

#### 登録したデバイス(カメラ・レコーダー)のライブ視聴を行います

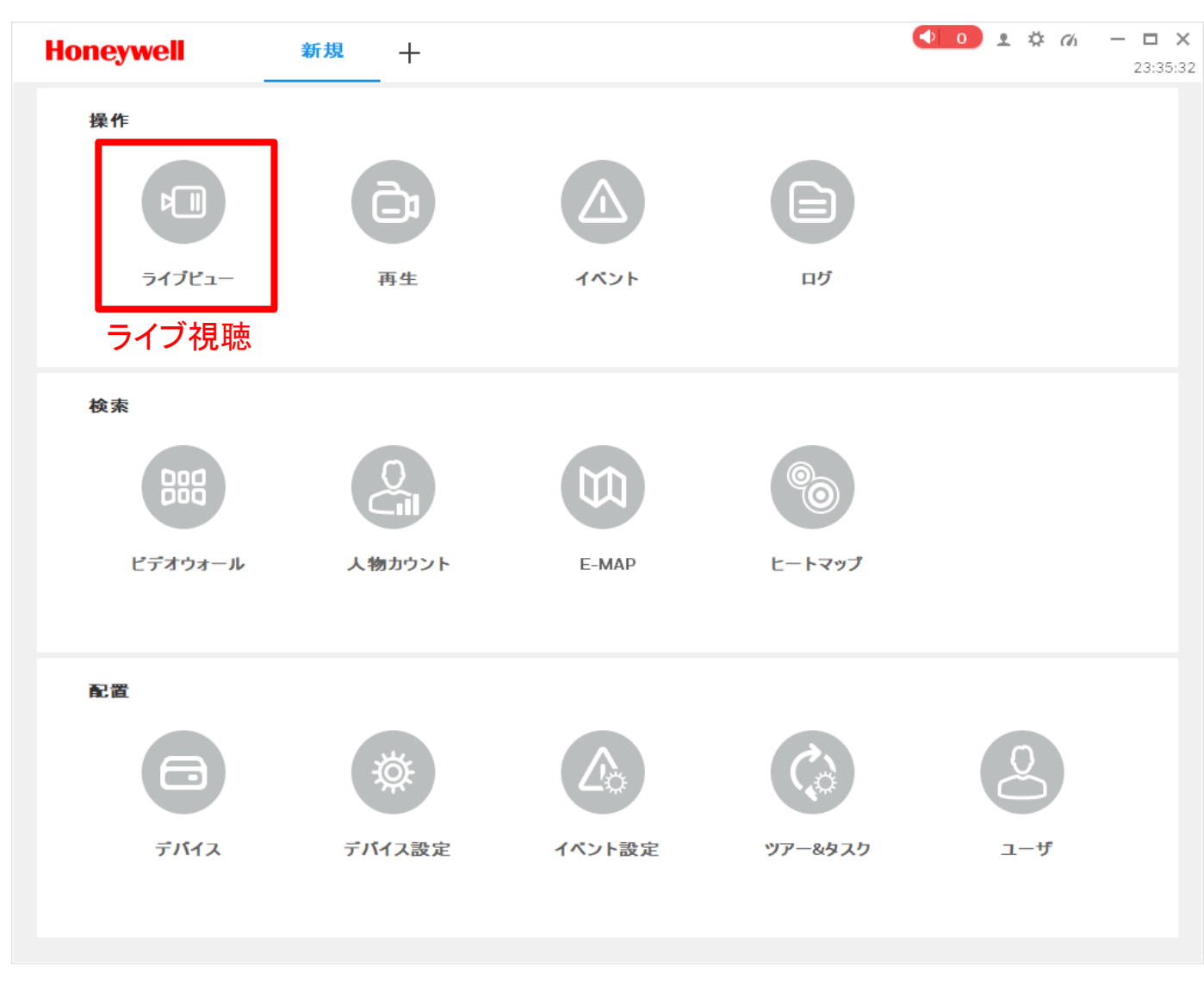

## ライブ視聴の基本操作

登録したカメラ・レコーダーのチャンネルをダブルクリック(またはドラ ッグ&ドロップ)するとライブ視聴を開くことが出来ます。画面コマ割り は右下メニューから変更可能です

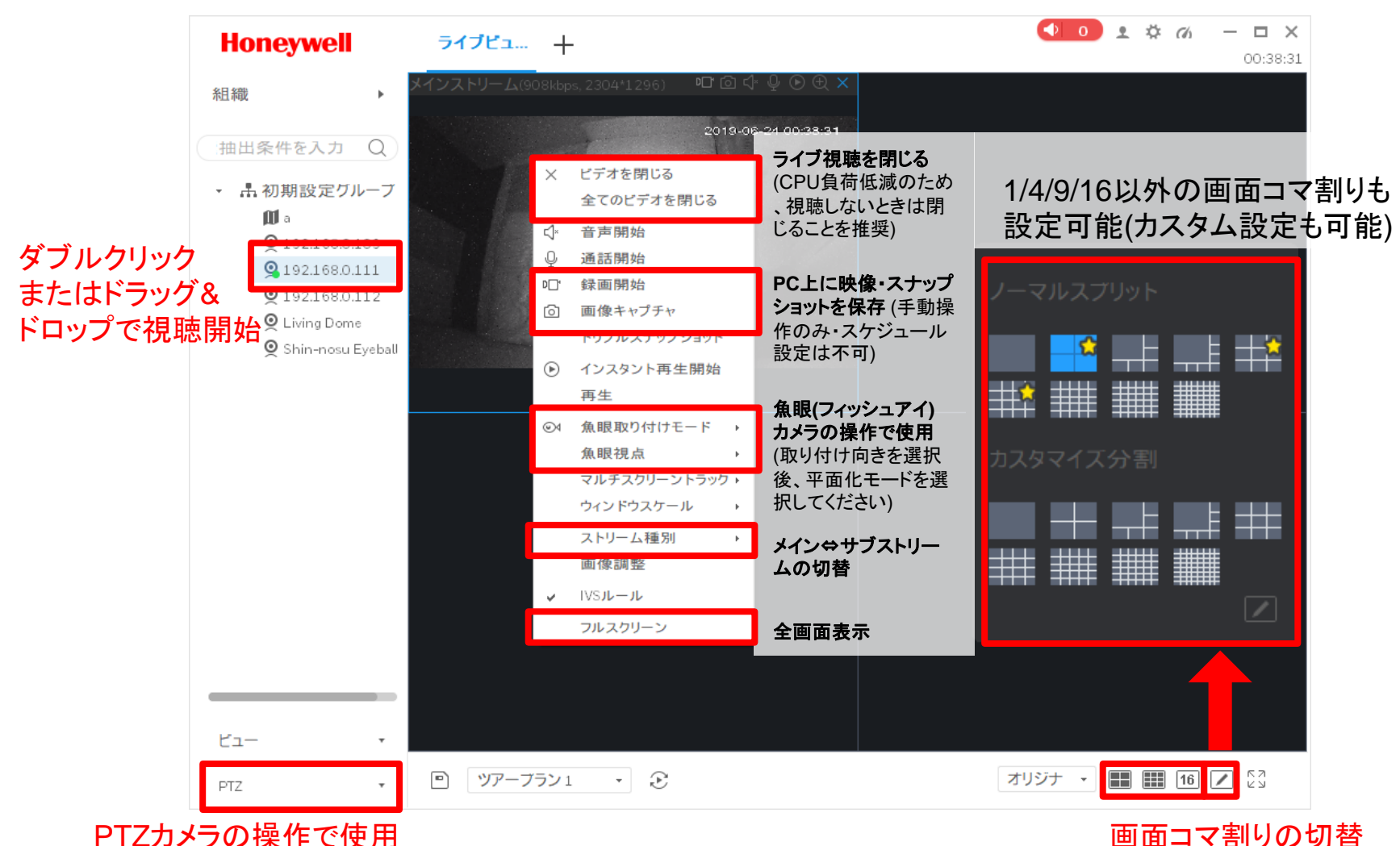

# 5. 録画再生・エクスポート

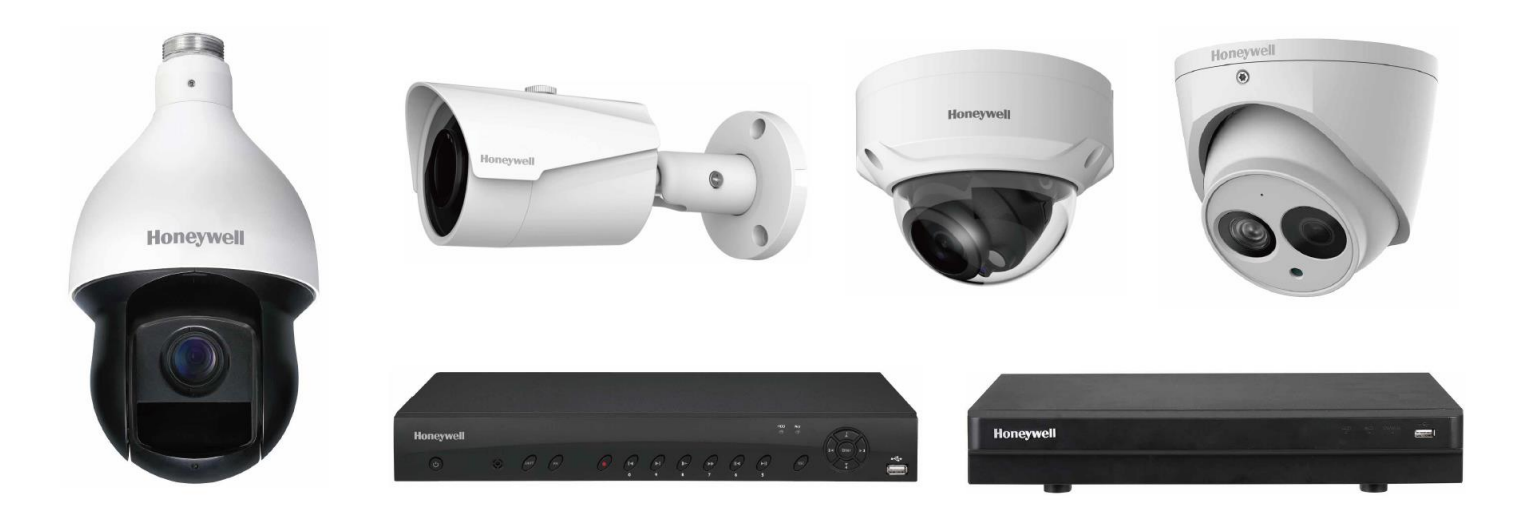

録画再生

#### 登録したデバイス(カメラ・レコーダー)の録画再生を行います

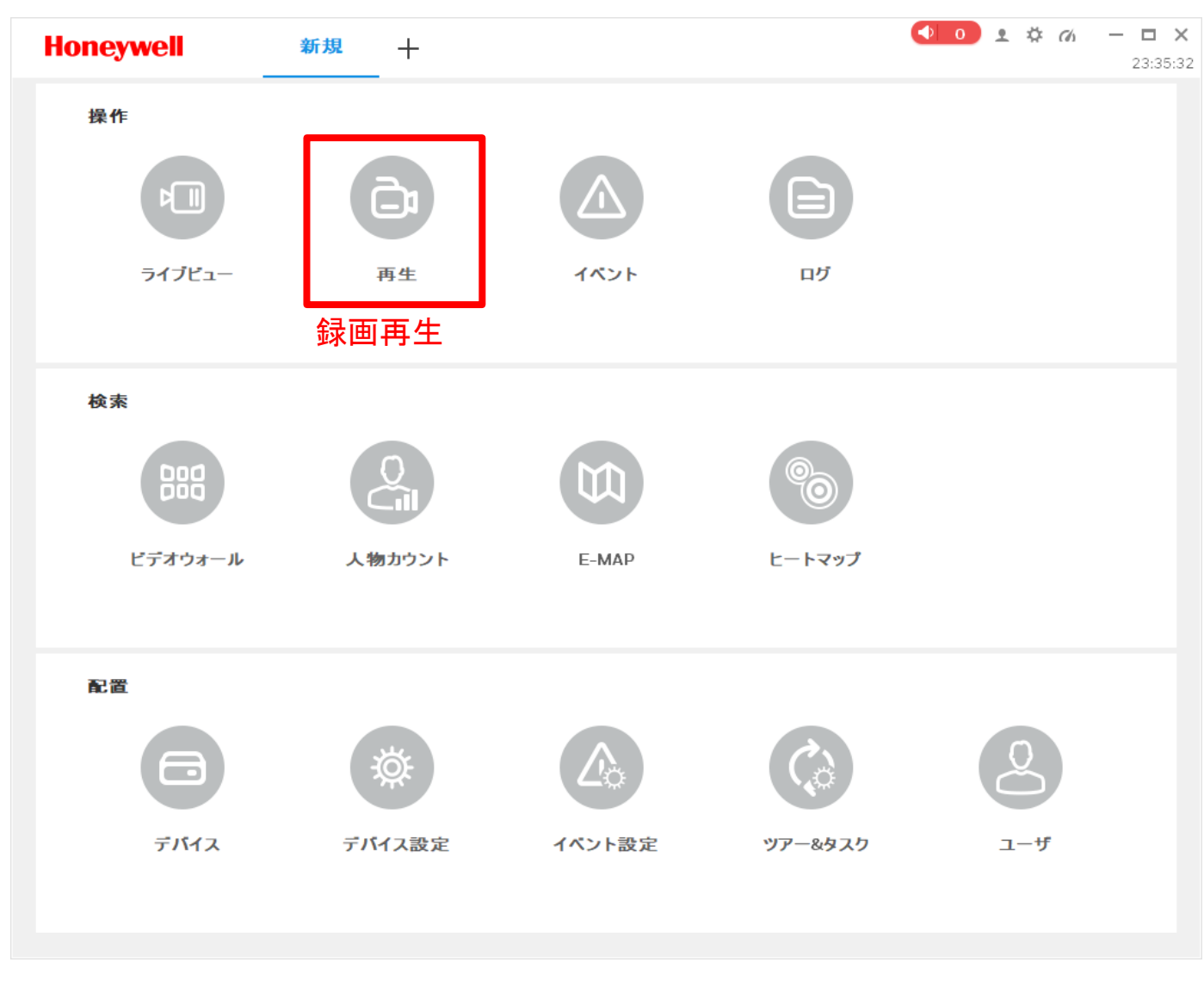

#### 録画再生の基本操作

録画映像を視聴したいカメラ・レコーダーのチャンネルに左側リストでチェックを 入れ、録画検索期間を指定して「検索」を押します。検索が完了すると再生画面に 録画データの存在する時間がカラーバーで表示されるので、クリックして再生して

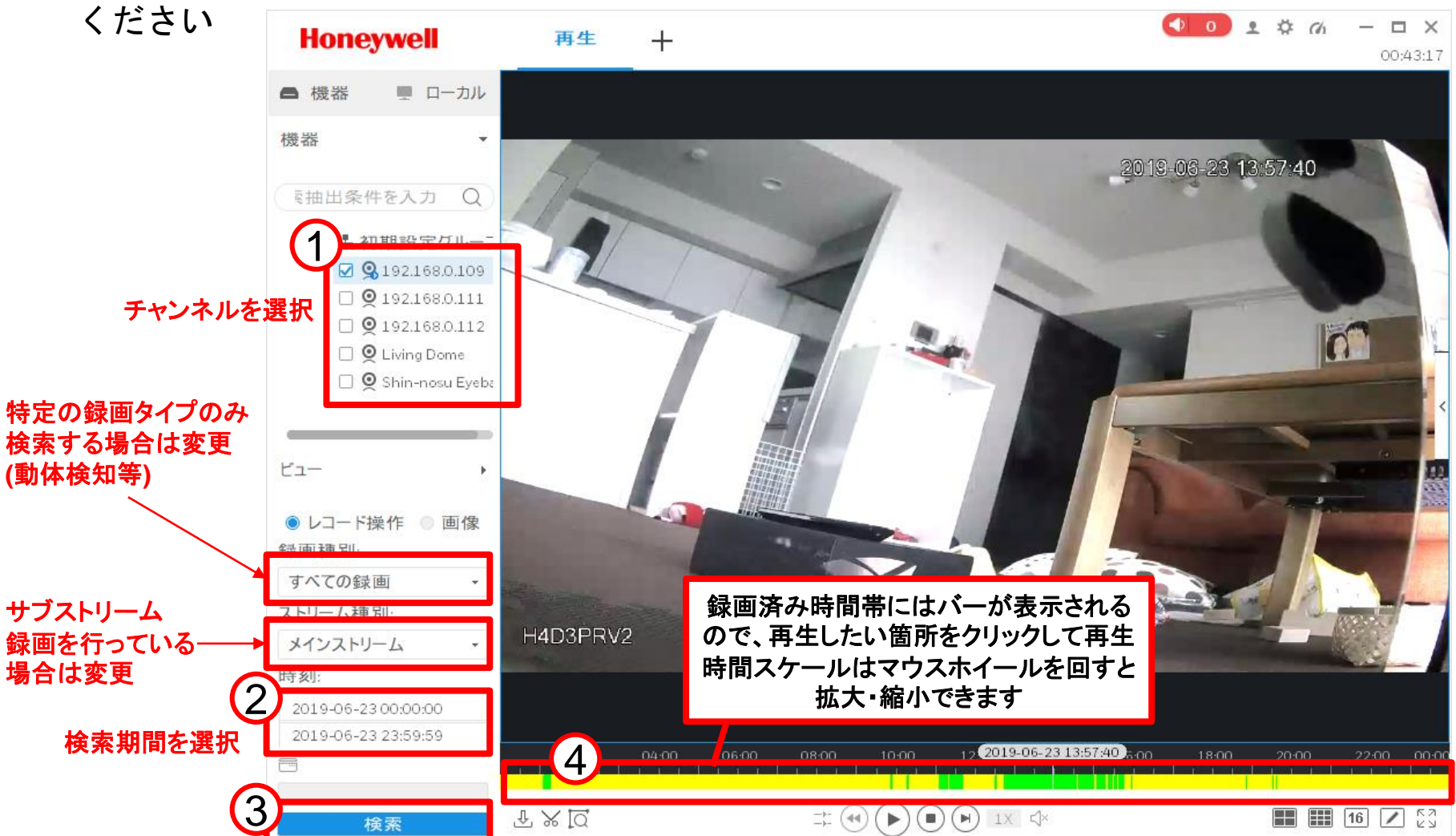

## 録画映像の書き出し

 ①~⑤:再生画面から書き出し対象のカメラを選択し、≫ボタンで 時間帯を指定してください

⑥:書き出し時のファイル形式はAVI, MP4, ASF形式が選択可能です ※再生ソフトとしてHDCSを使用する場合は(再生時にFisheye平面化を使用する等)は「元フォーマット」を選択

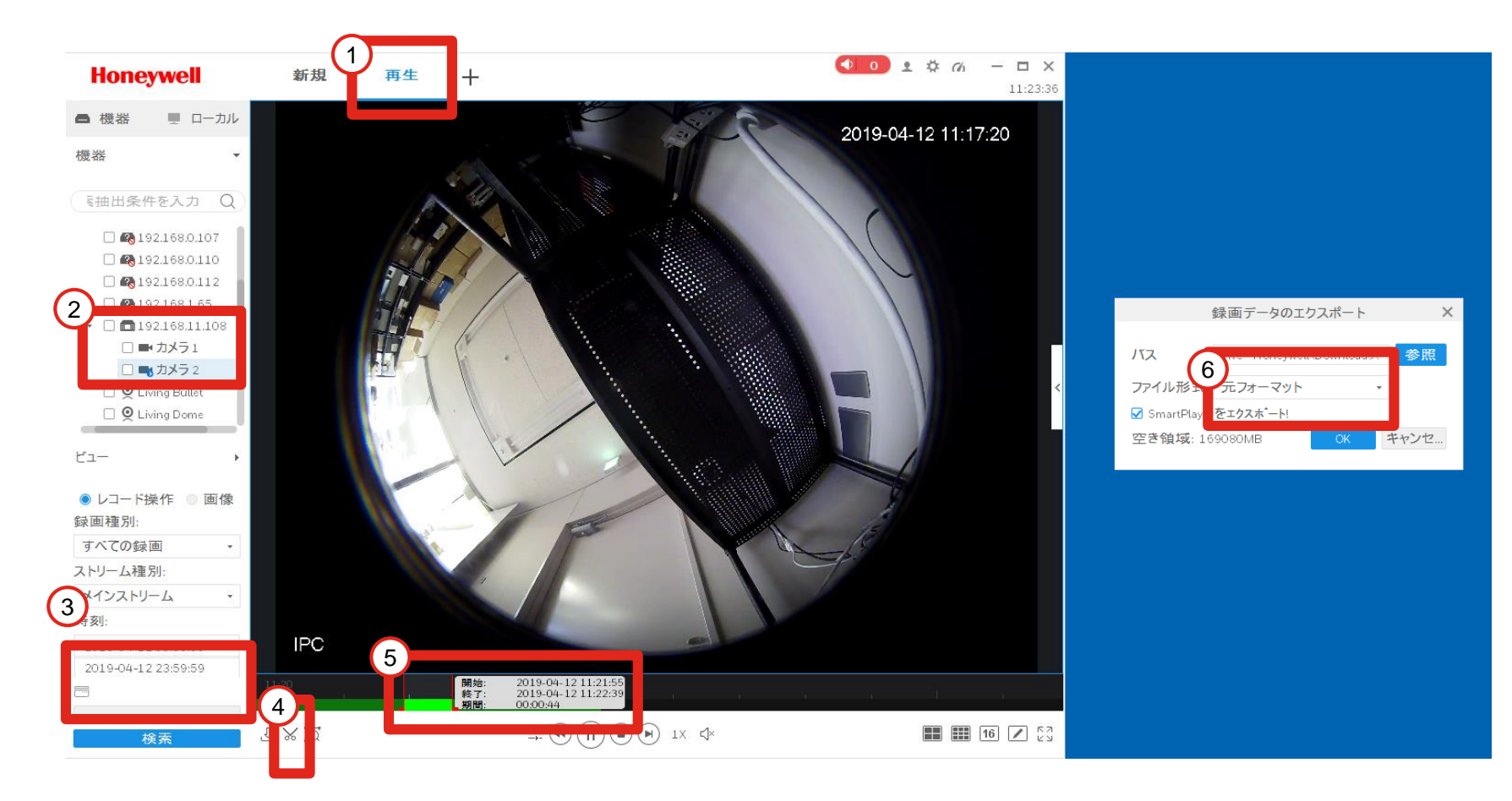

## (参考)書き出し後、再生ソフトとしてHDCSを使用

「元フォーマット」形式にて書き出し完了後、再生→ローカル→ ウインドウ左下の「ファイルを開く」をクリックし、先ほど保存 したファイルを選択してください

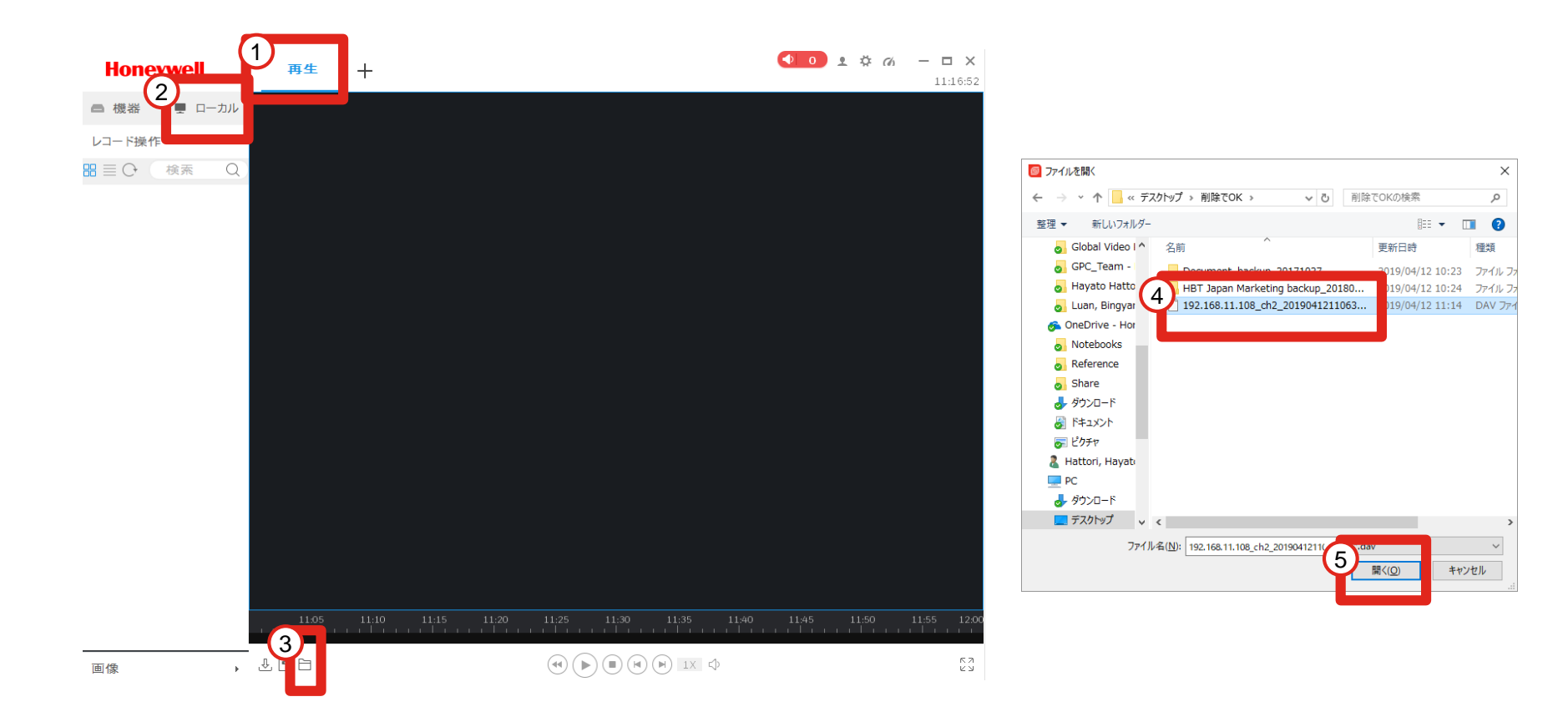

#### (参考)書き出し後、再生ソフトとしてHDCSを使用 (Fisheye平面化機能)

「ファイルを開く」にてFisheyeカメラの映像を開いた場合、最初は円形映像 が表示されます。右クリックメニューから取り付けモードと視点(平面化モー ド)を選ぶことで、ライブ視聴と同じように平面化機能をご利用頂けます

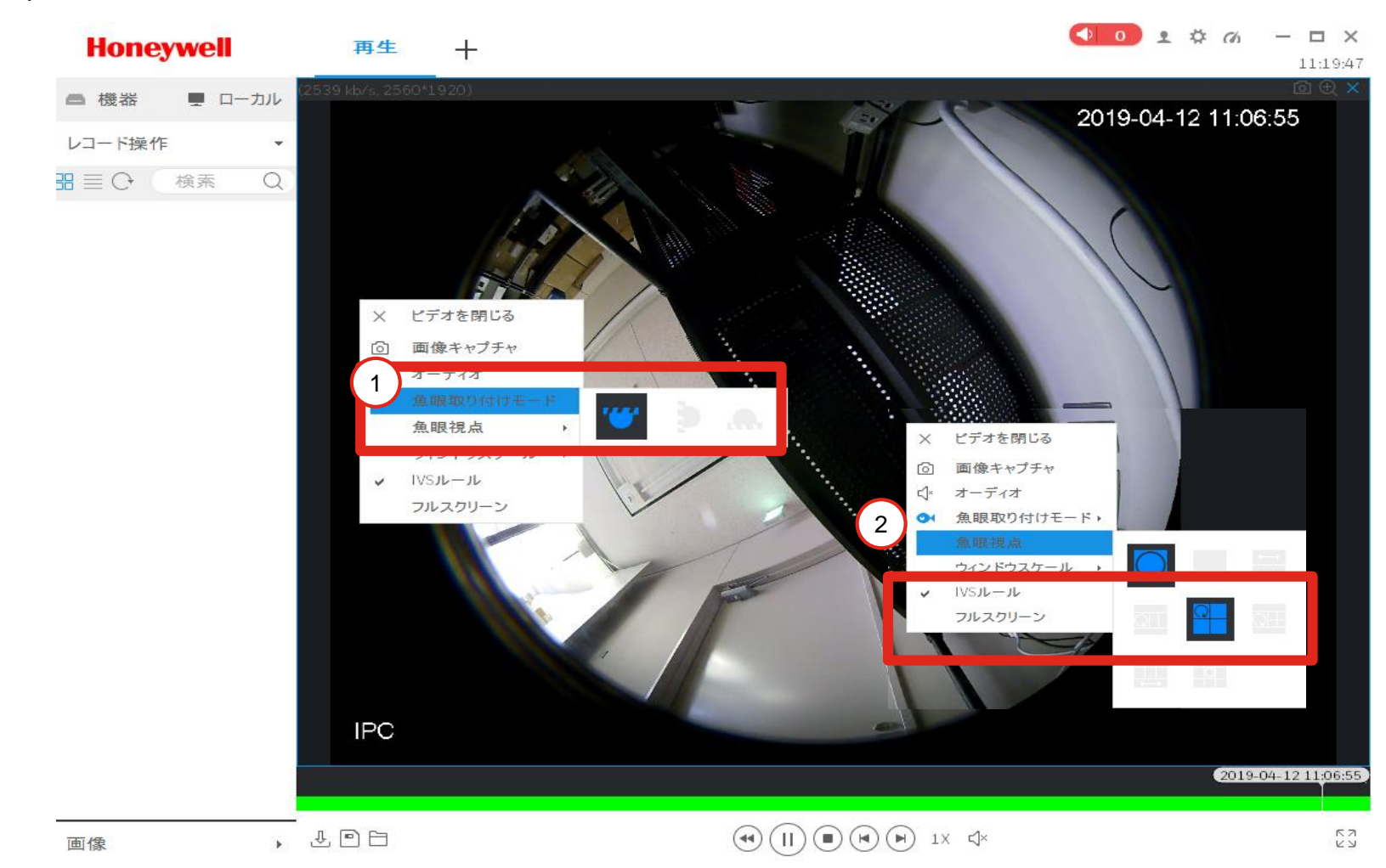

25

# 6. 各種設定の遠隔操作

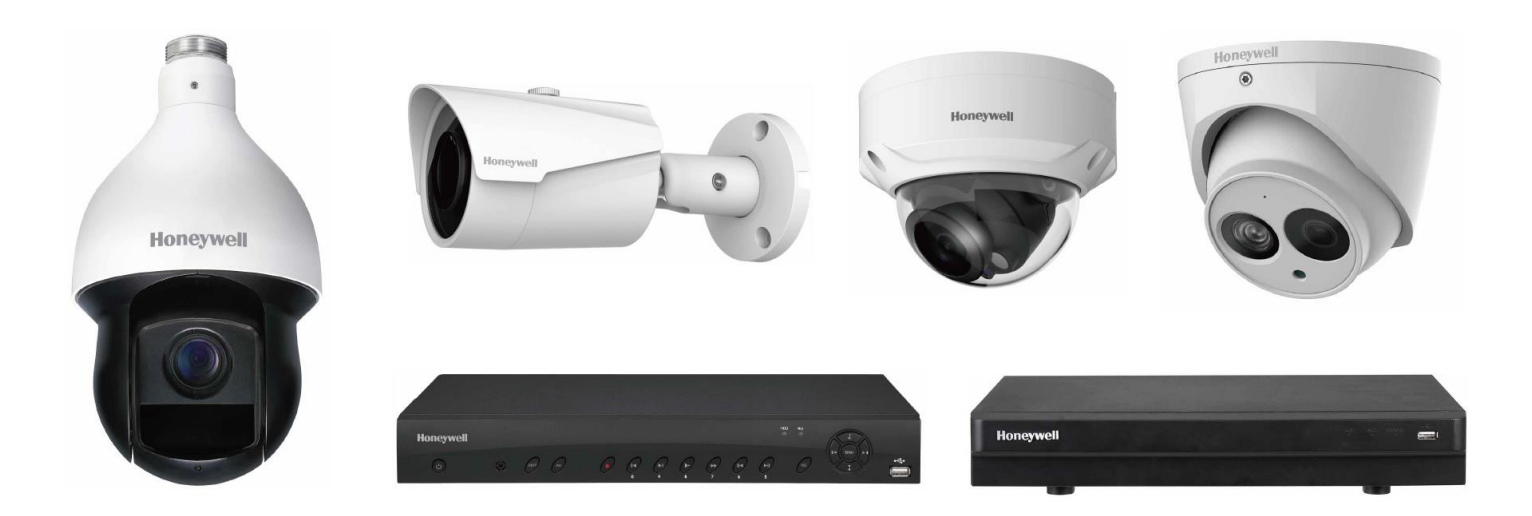

### カメラ・レコーダー 各種設定の遠隔操作

登録したデバイス(カメラ・レコーダー)の各種設定の確認・変更を行います

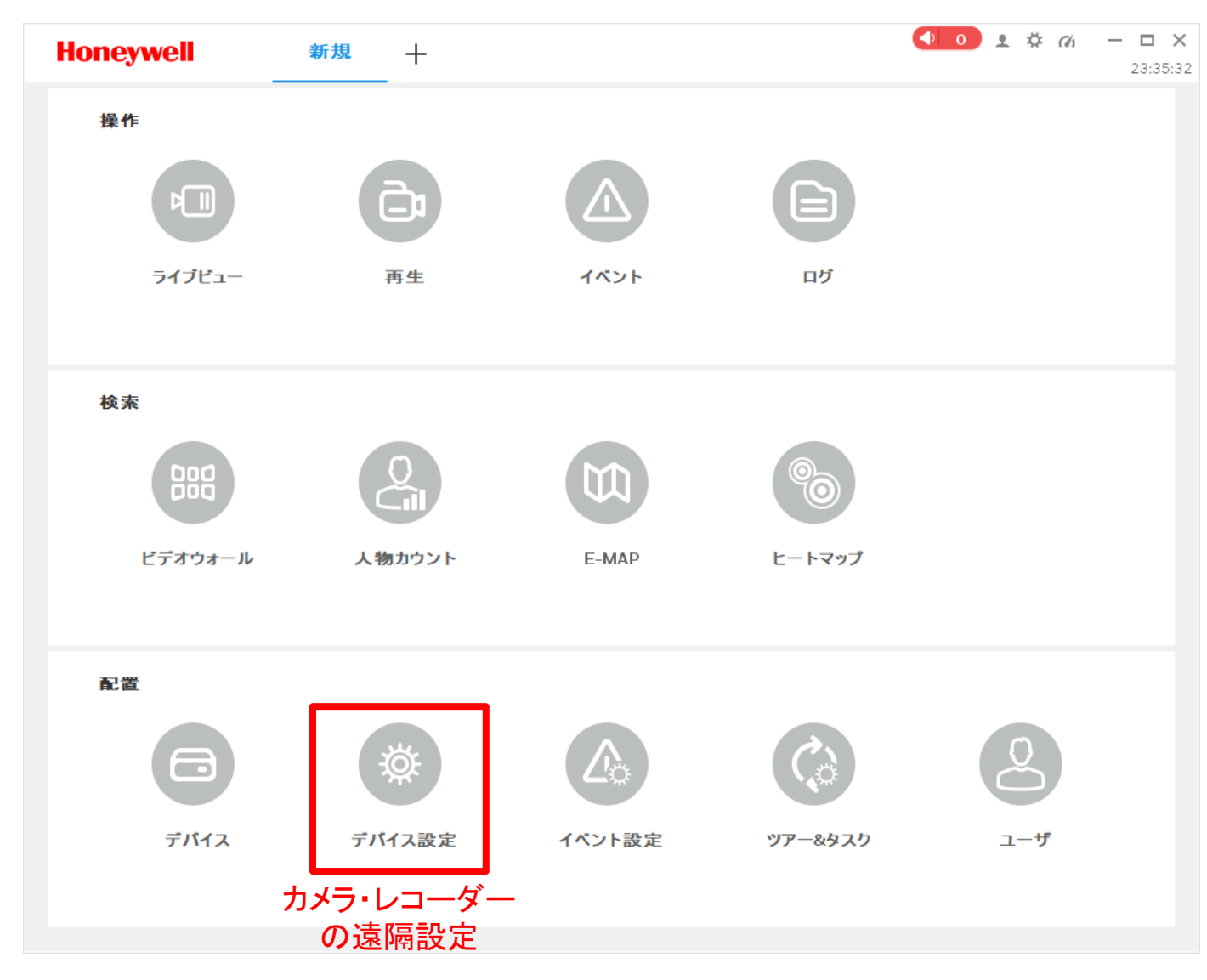

## カメラ・レコーダー 各種設定の遠隔操作

HDCSを使用することで、カメラ・レコーダーの設定を遠隔で確認・変更することが可能です(対応する設定項目はカメラ・レコーダーのモデル及びファームウェアにより異なります)

| Honeywell                                                                                                | デバイス設 デル             | パイス 再生                       | +                                                                   | ● 0               | <b>.</b>       |                |
|----------------------------------------------------------------------------------------------------|----------------------|------------------------------|---------------------------------------------------------------------|-------------------|----------------|----------------|
| <ul> <li>・ 品 初期設定グループ</li> <li>● 192.168.0.109</li> </ul>                                                | IP:<br>192.168.0.109 | デバイスモデル:<br>IPC-HDBW2320R-ZS | <b>ソフトウェアハ<sup>・</sup>ーション:</b><br>1.000.HW01.1<br>build:2018-03-16 | SN:<br>A111101482 | 更新<br>WEBへのリンク |                |
| <ul> <li>192.168.0.111</li> <li>192.168.0.112</li> <li>Living Dome</li> <li>Shin-nosu Eveball</li> </ul> | カメラ                  |                              |                                                                     |                   |                |                |
| ~                                                                                                    | カメラ                  | ין-באד                       |                                                                     |                   |                |                |
|                                                                                                    | ネットワーク               |                              |                                                                     |                   | Þ              |                |
|                                                                                                    | TCP/IP               | 接続                           | PPPoE                                                               | DDNS              | IP権限           | 詳細な設定方法        |
|                                                                                                    | SMTP                 | 複数アドレス                       |                                                                     |                   |                | は別途「HDCS       |
|                                                                                                    | イベント                 |                              |                                                                     |                   | ۶.             | <b>ユーザーガイド</b> |
|                                                                                                    | 映像検出                 | 異常                           |                                                                     |                   |                | をこ参照ください       |
|                                                                                                    | ストレージ                |                              |                                                                     |                   | •              |                |
|                                                                                                    | スケジュール               | HDDマネージ <sup>*</sup> ャ       | 録画                                                                  | FTP               |                |                |
|                                                                                                    | システム                 |                              |                                                                     |                   | •              |                |
|                                                                                                    | 一般                   | アカウント                        | メンテナンス                                                              |                   |                |                |
|                                                                                                    |                      |                              |                                                                     |                   |                |                |

## 遠隔操作可能な設定項目の例

| <u>カメラの色味設定 (明</u>                                                         | <u>るさの変更等)</u>                                                                                                    | <u>カメラの画質設定</u>                                                                                                    | <u> (記録容量の変更</u>                                                                                                    |
|----------------------------------------------------------------------------|----------------------------------------------------------------------------------------------------|----------------------------------------------------------------------------------------------------|----------------------------------------------------------------------------------------------------|
| 画像設定 192.168.0.109<br>フロバティ フロファイル管理                                       | ×                                                                                                    | エンコード設立                                                                                                    | € 192.168.0.109                                                                                                    |
| 2019-06-24 00-55-42<br>カメラ<br>露光<br>逆光<br>WB<br>デイ、ナイト<br>赤外線光<br>H4D3PRv2 | スタイル     基準     ・       ブライトネス     ●     ●       コントラスト     ●     ●       サチュレーショ     ●     ●       シヤーブネス     ●     ●       ガンマ     ●     ●       Flip     Flip 130     ● | ストリーム推測 通常 ・<br>圧縮 H.264H ・<br>解像度 2048-1536 ・<br>FPs 20 ・<br>ビットレートタイプ EAC_VER ・<br>質 展高 ・<br>ビットストリーム 1280-10240Kbps<br>Iframes 40 (20-150)<br>愛 基準値<br>記号 DigitalCCTV | <ul> <li>ジビデオ設定</li> <li>ストリーム種別 サブストリー」・</li> <li>圧縮 H.264H ・</li> <li>解像度 D1 ・</li> <li>FPs 5 ・</li> <li>ビットレートタイフ BPC.C6R ・</li> <li>ビットストリーム 64Kbps ・</li> <li>参照ビットレート 48-896Kbps</li> <li>Iframes 5 (5-150)</li> </ul> |
|                                                                            | 適用 保存 キャンセル                                                                                                    |                                                                                                    | 適用 保存 キャンセル                                                                                                    |

#### <u>動体検知・アラーム設定</u>

|                                          | 映像検出 192.168.0.109            | $\times$ |
|------------------------------------------|-------------------------------|----------|
| 動体検知 カメラマスキング                            |                               |          |
| 口右动                                      |                               |          |
|                                          |                               | 11       |
| 設定/解除期間 設定                               |                               | 1.1      |
| 感度 3                                     |                               | 1.1      |
| アンチディザ 5                                 | ↓ 秒(0-100)                    | 1.1      |
| ゾーン 設定                                   |                               | 1.1      |
| ☑ レコードチャン 1                              |                               | 11       |
| 遅延時間 10                                  | ↓ 秒(10-300) □ クラウト"(こアップ"ロート" | 11       |
| ☑ アラーム出力                                 |                               |          |
| 遅延時間 10                                  | ↓ 秒(10-300)                   | 1.1      |
| <ul> <li>PTZリンク 設定</li> </ul>            |                               |          |
| □ ツアー 1                                  |                               |          |
| ☑ スナップショット 1                             |                               |          |
| クラウト*(こアップ <sup>°</sup> ロート <sup>°</sup> |                               |          |
|                                          | 適用 保存 キャンセル                   | 4        |

#### <u>録画スケジュール設定</u>

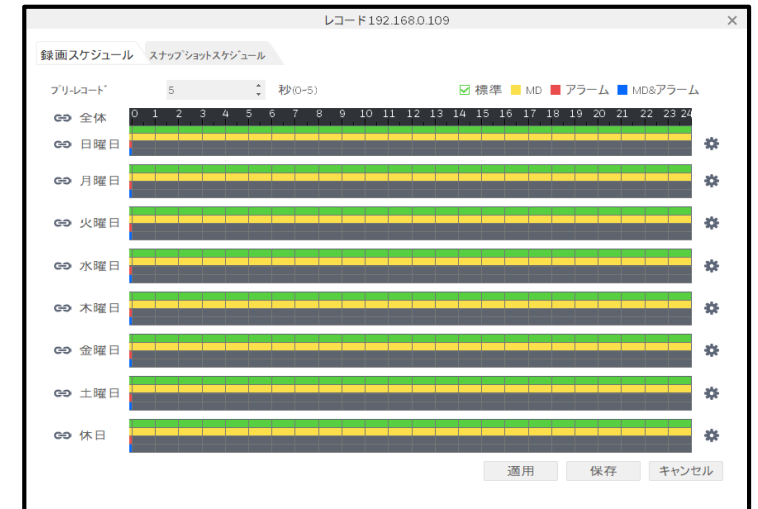

# 7. ユーザー権限の設定

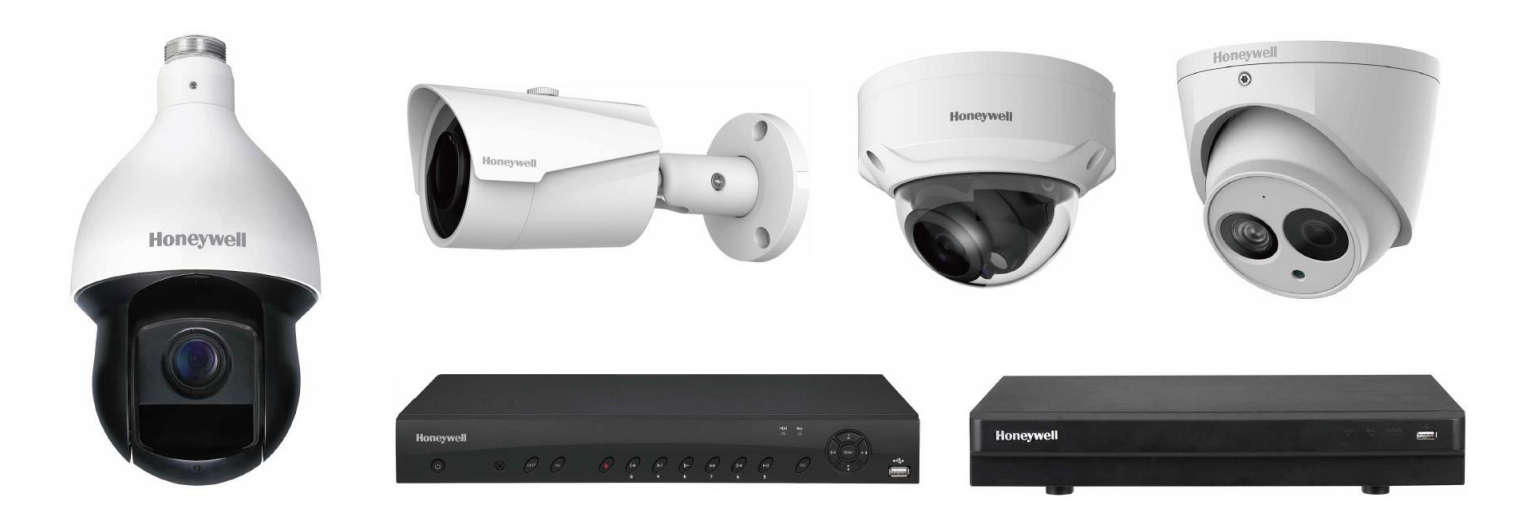

#### ユーザー権限の設定・追加・削除

HDCSにログインするユーザーの追加・削除を行います

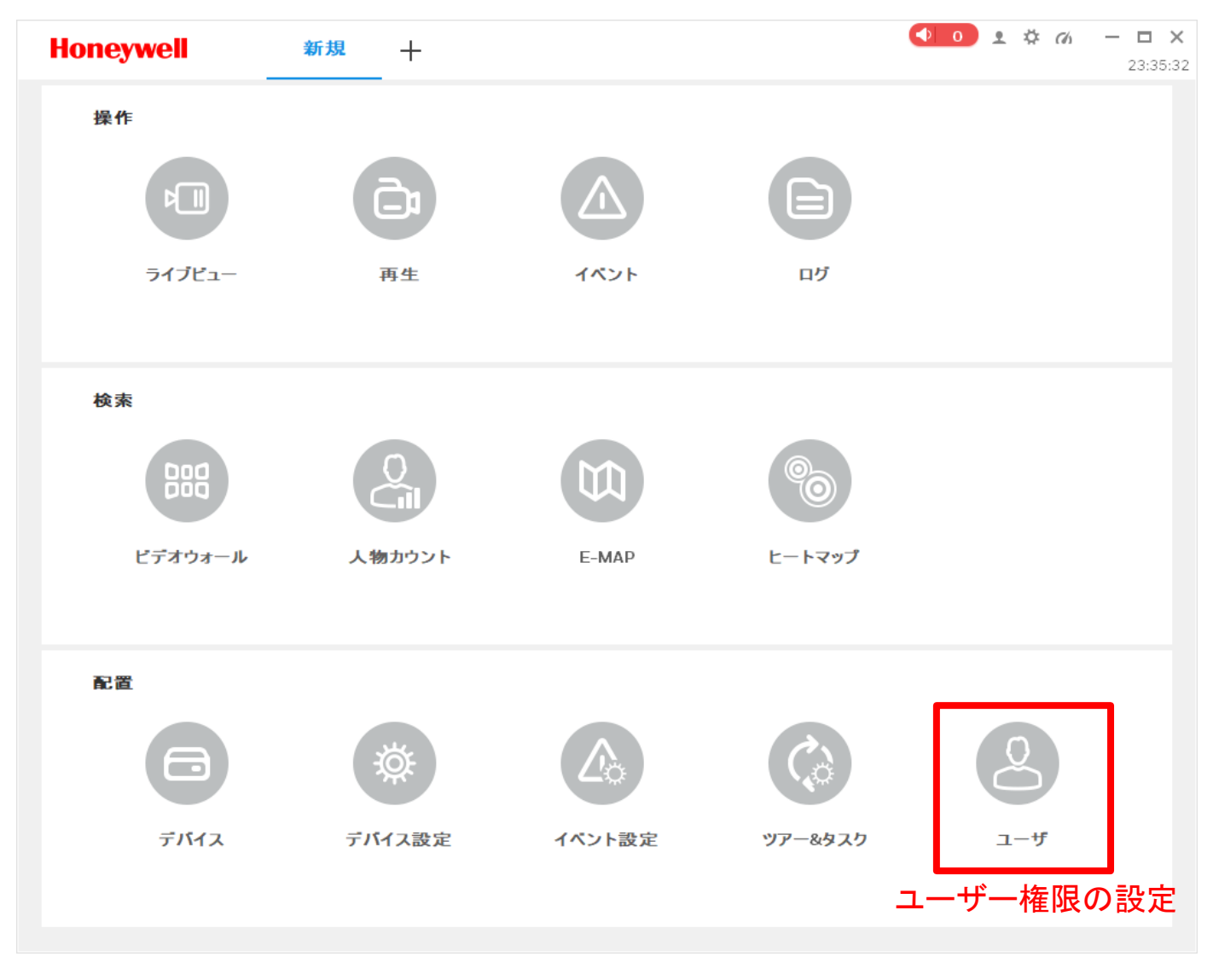

#### 新しいユーザーの追加方法

adminユーザーはあらゆる操作を行うことが可能ですが、操作できる機能や閲覧可能なチャンネルを限定したゲストユーザーを作成可能です

| Honeywell                                              | -ザ デバイス設 デバイス 再生 十                                                                                                    |
|--------------------------------------------------------|----------------------------------------------------------------------------------------------------|
| ユーザと役割<br><sup>A</sup> + A Ⅲ Q<br>▼ 2 admin<br>3 admin | 1-ザ-情報<br>1-ザ-名: <u>1-ザ-1</u><br>バスワード: <u>4</u><br>確認: <u>4</u><br>備考: <u>1</u><br>この欄はadminのままで支障ありません<br>ひまま、支障ありません<br>①<br>1-ザー名・パスワードを設定<br>パスワードは大文字・小文字・数字・記号を<br>混在した8文字以上で設定してください                                                                                                    |
|                                                        | <ul> <li>メニュー2000 までまれ</li> <li>ショイブビュー ③ 再生 ③ イベント ③ ビデオウォール</li> <li>ジ ログ ③ デバイス ③ デバイス設定 ④ イベント設定</li> <li>ジ ツアー&amp;タスク ④ ユーザ ④ ライブビュー</li> <li>チャ*3</li> <li>フレビュー</li> <li>原生</li> <li>③ 魚 初期設定グルーブ</li> <li>④ 魚 192.1680.109</li> <li>タークシスク 2000</li> <li>ショントレント</li> <li>ショントレント</li> <li>ショント</li> <li>ショント</li> <li>ショント</li> <li>ショント</li> <li>ショント</li> <li>ショント</li> <li>ショント</li> <li>ショント</li> <li>ショント</li> <li>ショント</li> <li>ショント</li> <li>ショント</li> <li>ショント</li> <li>ショント</li> <li>ショント</li> <li>ショント</li> <li>ショント</li> <li>ショント</li> <li>ショント</li> <li>ショント</li> <li></li></ul> |
|                                                        | PTZ <sup>Q</sup> 0 192168.0.111 <sup>Q</sup> 0 192168.0.112 <sup>Q</sup> 0 Living Dome <sup>Q</sup> 0 Living Dome <sup>Q</sup> 0 Shin-nosu Eyeball <sup>Q</sup> 0 Shin-nosu Eyeball          E7#-カx <sup>Q</sup> 0 Shin-nosu Eyeball <sup>Q</sup> 192168.0.112 <sup>Q</sup> 0 Living Dome <sup>Q</sup> 0 Shin-nosu Eyeball <sup>Q</sup> 192168.0.112 <sup>Q</sup> 0 Shin-nosu Eyeball                                                                                                    |
|                                                        | 4 保存後、次回のHDCS起動時から<br>登録したユーザー名でログイン可能                                                                                                    |

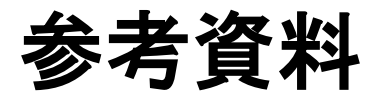

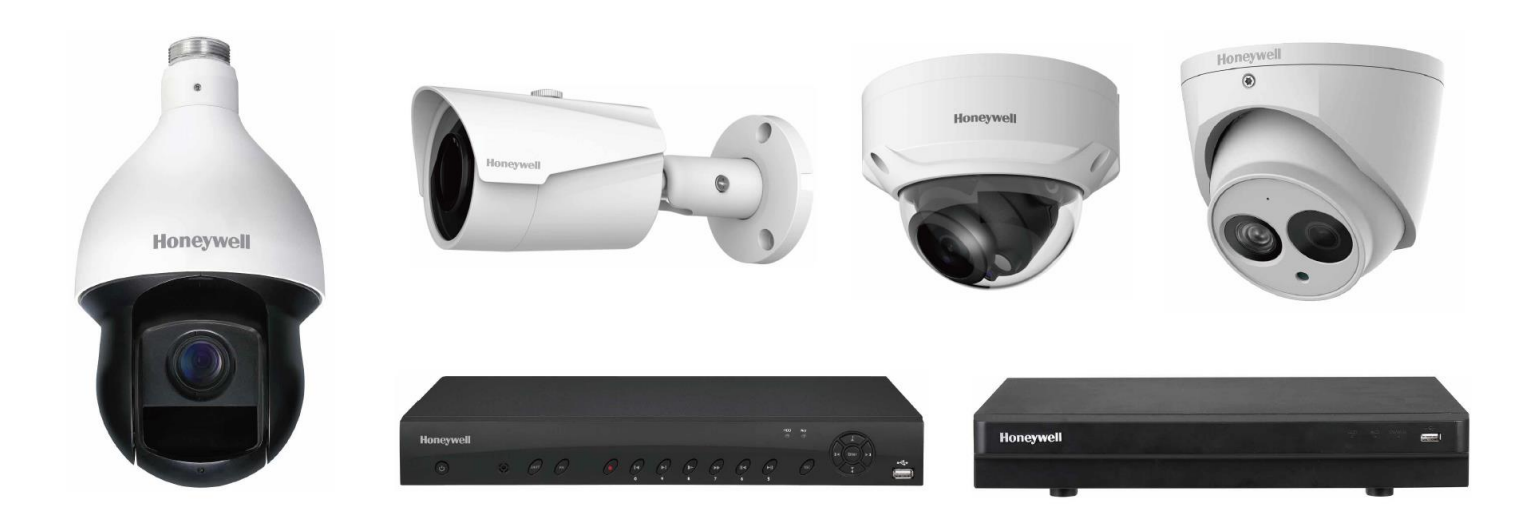

#### P2P接続ができない場合 - ルーターの設定

P2Pモードでの接続が正しく動作しない場合、ルーター側でP2P 通信用のポート転送の設定が必要となる場合があります

設定例1 (NEC Aterm)

設定例2 (Softbank)

| M     II     II     II       ←     →     C     ①     192.168       III     777     M     III     II     II                                                                                                    | ##105#27.418 ×/□ ##4221.474+92: ×<br>Altroduceptiond_sdd<br>0 ■ 2 ● Amanagin_7577<br>-> -> -> -> -> -> -> -> -> -> -> -> -> -                                                                                                    |                   |        |                                                                                                    | 詳細設定                                                                                                    | ミメニュー        |    |               | トップペー |
|----------------------------------------------------------------------------------------------------|----------------------------------------------------------------------------------------------------|-------------------|--------|----------------------------------------------------------------------------------------------------|----------------------------------------------------------------------------------------------------|--------------|----|---------------|-------|
| Alterm                                                                                                    | ボートマッピング設定 エントリ追加                                                                                                    |                   | ▶ 詳細設定 |                                                                                                    |                                                                                                    |              |    |               |       |
| there-by/ope      there-by/ope      there by/ope      there | MICO-1988 ()<br>MMERCA 17<br>フロンSG 17<br>REAT 7<br>REAT 7 | BE RON-SAUS       |        | No.         第25/飛動           1         預査····           2         展査····           3         展査····           4         歴査····           5         展査····           7         展査····           8         展査····           9         展査····           10         展査····           12         展査····           13         展査····           14         展査···· | 7E1-3/4           TOP         >           TOP         > | WAN®X+       |    |               |       |
|                                                                                                    | any 37777 - 37777                                                                                                    |                   | プロトコル  | WAN側ボート番                                                                                                    | -号                                                                                                    | LAN側ボート番     | 묵  | 転送先正アドレス      | Į     |
| 4081                                                                                                    | 1                                                                                                    | <del>7</del> 2014 |        | 37777 - 3777                                                                                                    | 77                                                                                                    | 37777 - 3773 | 77 | 192 . 168 . 3 |       |

- 設定手順(詳細は各ルーターのユーザーマニュアルを参照)
  - PC等を使ってルーターにアクセス/ログイン(例:192.168.0.1)
  - ポート設定画面を開く(メニュー名称の例:ポート転送、ポート開放、ポートマッピング)
  - ・以下の内容を設定
    - IPアドレス:レコーダーのIPアドレスを指定(例:192.168.0.13)
    - ポート:TCP 37777をオープン設定
    - 設定後はルーターを再起動してください

#### 録画モードの概要

Performanceシリーズでは、ノーマル録画(曜日/時間指定)のほか、 動体検知録画、アラーム入力録画に対応しています

ماحك فافل

|              | 1茂 形                                                                                            | 用述の1メーン                                                                                          |  |  |  |  |  |
|--------------|-------------------------------------------------------------------------------------------------|--------------------------------------------------------------------------------------------------|--|--|--|--|--|
| ノーマル<br>録画   | <ul> <li>通常の録画モード (録画指定された時間帯は常に録画)</li> <li>曜日・時間帯で指定可能</li> </ul>                             |                                                                                                  |  |  |  |  |  |
| 動体検知<br>録画   | <ul> <li>- 映像に動きのある間と、その<br/>前後を録画(前後の時間は設定可能)</li> <li>- 映像内で動きを検知させない<br/>エリアも指定可能</li> </ul> | JUIJ-GREATE AND ADDRESS         REFIDANCION                                                      |  |  |  |  |  |
| アラーム<br>入力録画 | <ul> <li>信号入力のある間と、その前後を録画(前後の時間は設定可能)</li> <li>アラーム信号の仕様:ドライ接点・Hi/Lo検出(エッジトリガではない)</li> </ul>  | <ul> <li>各種センサ等との連携</li> <li>人感センサ</li> <li>ドア開閉センサ</li> <li>外部制御装置との連携</li> <li>PLC等</li> </ul> |  |  |  |  |  |

曜日・時間帯ごとに各モードを使い分けることも可能

田谷のノノーン

#### 画質設定について

画質設定には多くの項目がありますが、カメラ設定(映像の色味に影響)とエンコード設定(映像の品質に影響)の2種類に大別されます

カメラ設定

エンコード設定

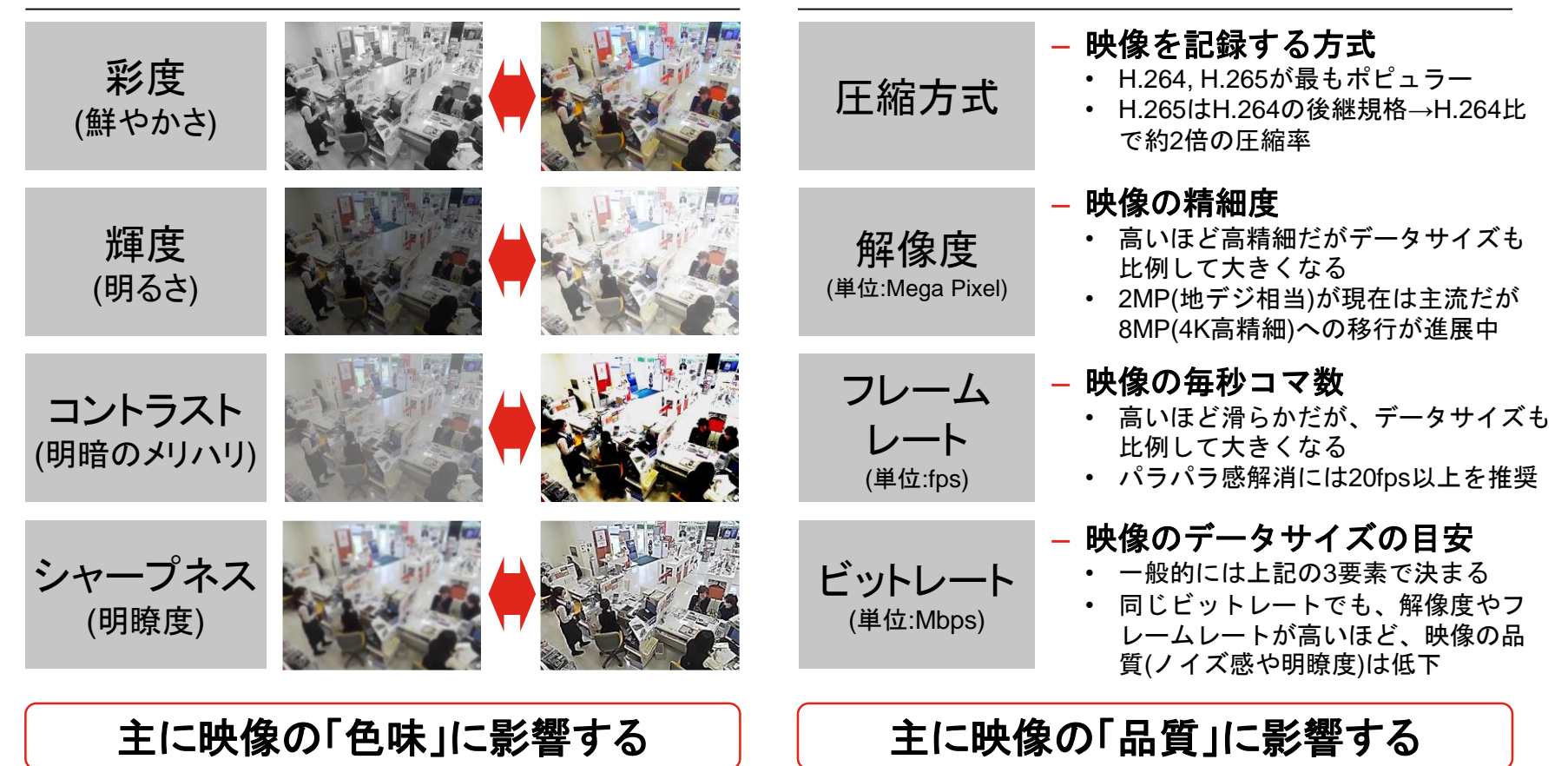